Pcard Place Downloading Monthly Statement in Pcard Place

revised12.15.2020

Summary

This document will assist you on how to access your monthly bank statement.

Reasons why you would need to print a cardholder statement:  $\odot$ 

County Policy 7035 requires cardholders to retain a copy of their monthly statement (if used) for a four year retention period.
 When <u>ACTION REQUIRED! P-Card Transactions Pending</u> email is received from County P-Card Administrator requesting p-card log

# Procedure

Step 1. Log into MyFin https://psfin.slcounty.org/

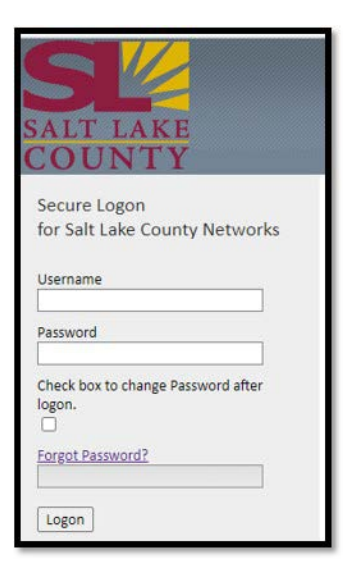

Enter Username - Same as PeopleSoft timesheet

Enter Password - Same as PeopleSoft Timesheet

Step 2. From the Pcard Place home screen. Click on Cardholder Stmnt MFA\_PB705 tile.

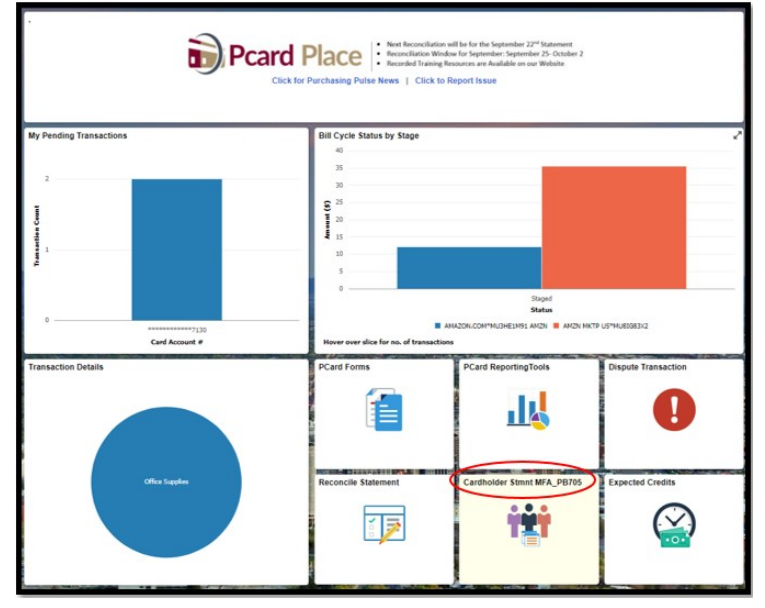

### Step 3. Enter MFA\_PB705 in the blank field and click Search.

| O The report name is listed                                                           | on cardholder stmnt tile                           |                                        |                          |  |
|---------------------------------------------------------------------------------------|----------------------------------------------------|----------------------------------------|--------------------------|--|
| Query Report Viewer<br>Enter any information you hav<br>*Search by<br>Search Advanced | ve and click Search. Leave field:<br>Report Name 🗸 | s blank for a list of<br>] begins with | all values.<br>MFA_PB705 |  |

#### Step 4. Make sure the format is set at PDF. Click on View Report.

| Search Resu  | lts                  | Show Template Prompts         |        |         |             |
|--------------|----------------------|-------------------------------|--------|---------|-------------|
| Report Defin | ition                | Personalize   Find   View All | ۵। 🔣   | First ( | 1011 Elset  |
| Report Name  | Description          | Data Source ID                | Format | Burst   | View Report |
| MFA_PB705    | Cardholder Statement | SLC_PCARD_TRANS_DETAILS_      | BI PDF | ~ )N    | View Report |
|              |                      |                               |        |         |             |

Step 5. Click on the Look-up icon to see the billing cycles that have closed. Select the billing cycle needed. It will display in the Billing Date From and Billing Date to fields (<u>The Dates Must Match</u>).

### Step 5a. Click OK.

|                                                                                                    |   | ×    |
|----------------------------------------------------------------------------------------------------|---|------|
| SLC_PCARD_TRANS_DETAILS_BI<br>Billing Date From 07/22/2020<br>Billing Date To 07/22/2020<br>Cardholder (blank for all) | Q | Help |
| OK Cancel                                                                                                    |   |      |

Step 6. Your billing statement will be displayed. You may now save to a local file directory for retention.

# ADDING ATTACHMENTS AFTER TRANSACTION HAS BEEN APPROVED

Scroll through the statement and find the transaction that needs an attachment.

Step 1. Click on the Approver Name Hyperlink

| Cardholder<br>Billing Date(s): 0                                                                        | Statement<br>7/22/2020 - 07/22/2020                                                                   |                                                                          |                                     | Run Date: 8/19/2020<br>Page 7 of 170 |
|----------------------------------------------------------------------------------------------------|----------------------------------------------------------------------------------------------------|--------------------------------------------------------------------------|-------------------------------------|--------------------------------------|
| Trans Date                                                                                              | Merchant Name                                                                                         | Transaction Total                                                        | Expected Credit                     | 1                                    |
| Posting Date                                                                                            | City, State/Prov.                                                                                     | Description                                                              |                                     | Approval By                          |
| Accounting Code                                                                                         |                                                                                                    |                                                                          |                                     |                                      |
| Back to Table of Contes                                                                                 | 8                                                                                                    |                                                                          |                                     |                                      |
| Back to Table of Conte                                                                                  | ibrary Fund                                                                                           | Name: Alexis A Alires                                                    | Account No.: **                     | **********4653                       |
| Back to Table of Conten<br>Organization: L<br>2020-07-08                                                | Bibrary Fund<br>AMZN MKTP US*MJ7YS4ST0                                                                | Name: Alexis A Alires<br>\$45.99                                         | Account No.: **<br>\$0.00           | *********4653                        |
| Back to Table of Conten<br>Organization: L<br>2020-07-08<br>2020-07-09                                  | ibrary Fund<br>AMZN MKTP US*MJ7YS4ST0<br>AMZN.COM/BILL, WA                                            | Name: Alexis A Alires<br>\$45.99<br>two way radios, for staff            | Account No.: **<br>\$0.00           | EAnguiano                            |
| Back to Table of Conter<br>Organization: L<br>2020-07-08<br>2020-07-09<br>360-2500000720                | ibrary Fund<br>AMZN MKTP US*MJ7Y545T0<br>AMZN.COM/BILL, WA                                            | Name: Alexis A Alires<br>\$45.99<br>two way radios, for staff            | Account No.: **<br>\$0.00           | EAnguiano                            |
| Back to Table of Content<br>Organization: L<br>2020-07-08<br>2020-07-09<br>360-2500000720<br>2020-07-08 | Ibrary Fund<br>AMZN MKTP US*MJ7Y545T0<br>AMZN.COM/BILL, WA<br>-615035-JA720<br>AMZN MKTP US*MJ0906GE2 | Name: Alexis A Alires<br>\$45.99<br>two way radios, for staff<br>\$15.99 | Account No.: **<br>\$0.00<br>\$0.00 | EAnguiano                            |

Step 2. The Reconcile Statement screen will be displayed. Scroll and click on Comments

| Rec  | onci  | ile Sta | tement           |                  |           |           |                       |                           |        |            |                      |                   |
|------|-------|---------|------------------|------------------|-----------|-----------|-----------------------|---------------------------|--------|------------|----------------------|-------------------|
| Pro  | cure  | ement   | Card Transaction | ns               |           |           |                       |                           |        |            |                      |                   |
| ank  | stat  | tement  |                  |                  |           |           |                       |                           |        |            |                      |                   |
| ny   | Q     |         |                  |                  |           |           |                       |                           |        | 14 4 1-1 4 | of 1 👻 🕨 🕅           | View All          |
| 1    | Trans | action  | Billing II>      |                  |           |           |                       |                           |        |            |                      |                   |
|      |       | Emp     | ployee Name *    | Card Number      |           | *Status + | Transaction<br>Amount | Description               |        | Redistrib* | Chartfield<br>Status | Dispute<br>Amount |
| 1    |       | Aire    | es,Alexis A      | ************4653 |           | Closed    | 45.99                 | two way radios, for staff |        | Ta Yes     | Valid                |                   |
|      |       |         |                  |                  | 4         |           |                       |                           |        |            |                      | •                 |
|      | Selec | t All   |                  | Clear All        |           |           |                       |                           | Valida | te Budget  |                      |                   |
| earc | th    |         | Purchase Details |                  | Split Lin | ne i      | Distribution Templa   | te                        |        |            |                      |                   |
| 5    | ave   | No      | tify Refresh     |                  |           |           |                       |                           |        |            |                      |                   |
| _    |       |         |                  |                  |           |           |                       |                           |        |            |                      |                   |

Step 3. Click on + icon to add more supporting documents. This will un-ghost the Attach Button.

Step 3a. Click on Attach to add attachment. The number of attachment will change from 2 to 3 etc.

### Step 3b. Click OK.

| ProCard Comme                                             | ents ×                         |
|-----------------------------------------------------------|--------------------------------|
| Line 1 Description two way radios, for staff<br>Reference | Help                           |
| Transaction Line Comments                                 | Q   14 4 2 of 3 - 1   View All |
| Comments:                                                 | Status Active -                |
| Associated Document Attachment Attach                     | View Delete                    |
| OK Cancel Refresh                                         |                                |

# Step 4. The Reconcile Statement screen will be displayed. Click Save.

|                                                  |                  |          |                           | . 3 | Reco | oncile Statem | ent                  |                   |                  |
|--------------------------------------------------|------------------|----------|---------------------------|-----|------|---------------|----------------------|-------------------|------------------|
| econcile Statement<br>rocurement Card Transactio | ns               |          |                           |     |      |               |                      |                   |                  |
| ank Statement                                    |                  |          |                           |     |      |               |                      |                   |                  |
| Transaction Billing II+                          |                  |          |                           |     |      |               |                      | 4 4 1.            | 1 of 1 ♥ ▶   Vie |
|                                                  | Card Number      | in<br>nt | Description               |     |      | Redistrib*    | Chartfield<br>Status | Dispute<br>Amount | Credit Collected |
| Employee Name*                                   | Card Homer       |          |                           |     |      |               |                      |                   |                  |
| 1 Z Alires,Alexis A                              | ••••••••••••4653 | .99      | two way radios, for staff |     |      | Yes           | Valid                | 0.00              |                  |
| 1 Z Alires, Alexis A                             | ++++++4653       | .99      | two way radios, for staff |     | 12   | Yes           | Valid                | 0.00              | 0                |

Step 5. Click on the k to return back to the billing statement to work on the next transaction.